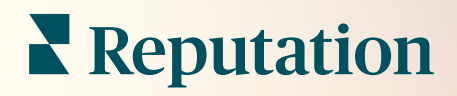

# Działania

| lssue                      | Action Plan        |
|----------------------------|--------------------|
| Food is bland <b>34.5%</b> | Assign to:         |
| -                          | Top 3 Tasks:       |
|                            |                    |
|                            | Create Action Plan |

# Spis treści

| Т.          | Przegląd raportów                                                                                                    | 2        |
|-------------|----------------------------------------------------------------------------------------------------|----------|
| П.          | <ul> <li>a. Konfiguracja działań</li> <li>b. Przepływ pracy w ramach działań</li> <li>c. Panel nawigacyjny działań</li> <li>d. Wskaźniki działań</li> <li>e. Analizy przypadku</li> <li>Konfiguracja działań</li> </ul>                                               | 8        |
| III.<br>IV. | <ul> <li>a. Definiowanie przepływów pracy w ramach działań</li> <li>b. Tworzenie reguł automatyzacji</li> <li>Korzystanie z panelu nawigacyjnego działań</li> <li>Praca z działaniami</li> <li>a. Tworzenie zgłoszenia</li> <li>b. Aktualizacja zgłoszenia</li> </ul> | 15<br>17 |
| V.<br>VI.   | <ul> <li>c. Korzystanie z alertów dotyczących zgłoszeń</li> <li>Wyświetlanie wskaźników działań</li> <li>a. Karta Panel nawigacyjny działań</li> <li>b. Karta Wskaźniki działań</li> <li>Płatne usługi premium</li> </ul>                                             | 23       |
| VII.        | Dodatkowe zasoby                                                                                                    | 27       |

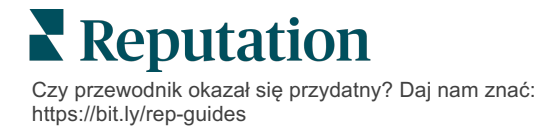

# Przegląd działań

Scentralizuj zarządzanie zgłoszeniami i zautomatyzuj procedury wykonywania zadań za pomocą paneli nawigacyjnych opartych na rolach, do których Twój zespół może uzyskać dostęp za biurkiem lub w podróży.

Karta **Działania** wyświetla zgłoszenia utworzone na podstawie opinii klientów i umożliwia zespołom śledzenie harmonogramu rozwiązywania problemów w celu podjęcia działań na podstawie opinii. Definiowanie przepływów pracy zespołu w ramach Działań zapewnia spójne rozwiązanie każdego problemu, niezależnie od tego, na jakim kanale został on zgłoszony.

# Konfiguracja działań

Przed użyciem Działań należy zdefiniować przepływ pracy, aby zastosować go do szczegółów zgłoszenia. Przepływy pracy odnoszą się do różnych etykiet, które są używane do śledzenia zgłoszenia aż do rozwiązania.

Dodatkowo można ustawić reguły automatyzacji, aby określić, w jaki sposób zgłoszenia są tworzone lub aktualizowane i jakie etykiety są stosowane do zgłoszenia. Określenie ukierunkowanego zestawu zasad tworzenia i aktualizacji zgłoszeń jest ważne dla skuteczności reakcji.

| Queues    | Tags | Stages | Escalations | Ticket Types                                                                                                    | SLA Management                                                           | Others |
|-----------|------|--------|-------------|----------------------------------------------------------------------------------------------------|--------------------------------------------------------------------------|--------|
|           |      |        |             |                                                                                                    |                                                                          |        |
|           |      |        |             |                                                                                                    |                                                                          |        |
| Name      |      |        | \$          | Role                                                                                                    |                                                                          |        |
| Billing   |      |        |             | Admin<br>BDP Admin (DC<br>Billing Staff<br>Concierge<br>Frontline Requ<br>Regional Mana<br>Regional Mana                  | D NOT USE)<br>ester<br>ger Central<br>ger Pacific<br>ger Rocky Mountains |        |
| Concierge |      |        |             | Admin<br>BDP Admin (DC<br>Billing Staff<br>Concierge<br>Frontline Requ<br>Regional Mana<br>Regional Mana<br>Regional Mana | D NOT USE)<br>ester<br>ger Central<br>ger Pacific<br>ger Rocky Mountains |        |

## Przepływ pracy w ramach działań

Bez względu na sposób utworzenia zgłoszenia (automatycznie lub ręcznie) ważne jest staranne prezentowanie postępów w szczegółach zgłoszenia. Każde zgłoszenie zawiera pola pomagające określić jego tematykę, osobę odpowiadającą na zgłoszenie, etap rozpatrywania zgłoszenia, oczekiwany czas rozwiązania problemu oraz inne metadane zgłoszenia. Pola te wraz z automatycznymi alertami pomagają Twojemu zespołowi śledzić działania podczas całego procesu rozwiązywania problemu.

Przykładowy przepływ pracy: anonimowy dzierżawca z branży motoryzacyjnej

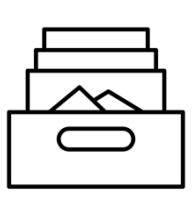

### 1. Zbieranie

Tworzenie zgłoszeń dla:

- negatywnych recenzji
- recenzji z komentarzem
- ankiet, w których doświadczenie było "Poniżej oczekiwań"

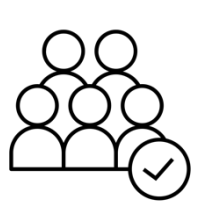

## 2. Przypisywanie

Wszystkie zgłoszenia są przypisywane bezpośrednio do menedżerów punktów dealerskich z terminem 12 dni

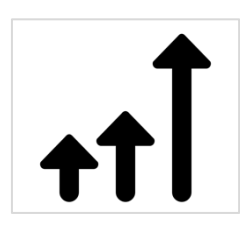

# 3. Eskalacja

Wysyłanie wiadomości e-mail z przypomnieniem do menedżerów punktów dealerskich po 4 dniach

Wysyłanie menedżerom punktów dealerskich wiadomości o upływie terminu po 12 dniach

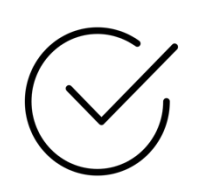

## 4. Rozwiązanie

Menedżerowie punktów dealerskich zamykają zgłoszenia po udzieleniu odpowiedzi

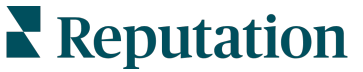

Czy przewodnik okazał się przydatny? Daj nam znać: https://bit.ly/rep-guides

#### Przykładowy przepływ pracy: anonimowy dzierżawca z sektora opieki zdrowotnej

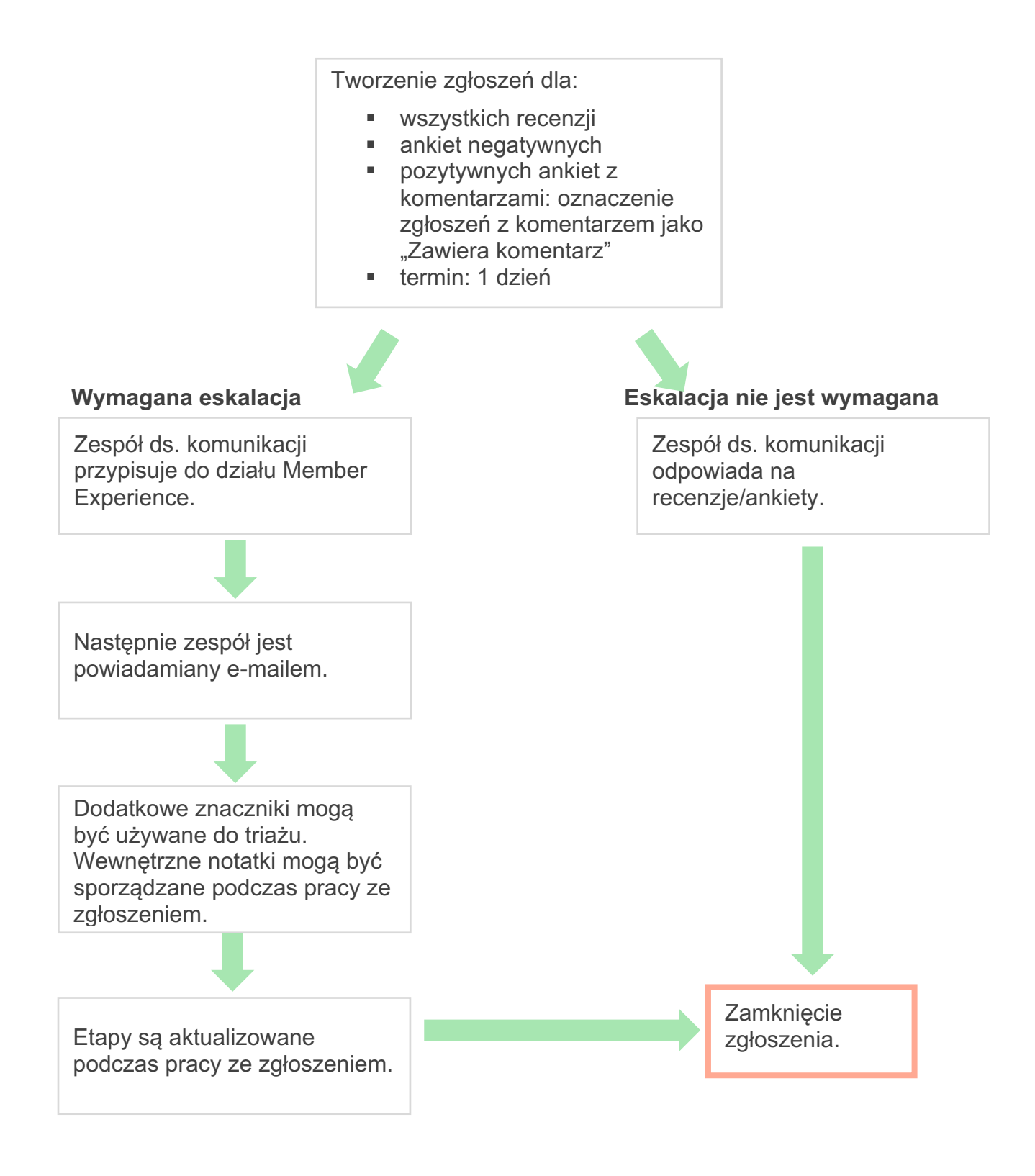

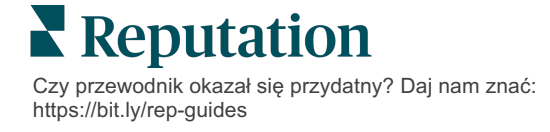

## Panel nawigacyjny działań

Na panelu nawigacyjnym działań wyświetlane są wszystkie zgłoszenia dla wszystkich lokalizacji, do których masz dostęp. Zgłoszenia można filtrować, sortować, wyszukiwać i stosować do nich działania zbiorcze. Działania zbiorcze umożliwiają przypisywanie zgłoszeń, a także zamykanie, oznaczanie, odkładanie, usuwanie itp.

| Dashboard Metrics                                                        |          |          |            |              |                                                |                                   |                |        |
|--------------------------------------------------------------------------|----------|----------|------------|--------------|------------------------------------------------|-----------------------------------|----------------|--------|
| Reset                                                                    | Bac<br>3 | klog 💿   |            | Overdue ③    |                                                | Resolution                        | n Rate (within | SLA) 💿 |
| Assign To<br>Stages                                                      | 3 tick   | ets fou  | and ODedit | Columns 🖧 1  | 0 -                                            | Q. Search                         |                |        |
| □ All ☑ Open ☑ In Progress                                               |          | d ⇔      | Source 👌   | Location 🔶   | Subject                                        |                                   | Queue          | Stage  |
| □ Closed<br>♥Due Date                                                    |          | 56615157 | Survey     | BDP - Uptown | Dr. John was<br>really helped<br>the exam proc | great! He<br>ne understand<br>ess | Main           | Open   |
| <ul> <li>✓ All</li> <li>Overdue</li> <li>Today</li> <li>Later</li> </ul> |          | 56659985 | Survey     | BDP - Uptown | Shorter wait ti                                | mes                               | Main           | Open   |
| Response Status     Tags                                                 |          | 56662670 | Survey     | BDP - Uptown | Everything abo                                 | out my visit                      | Main           | Open   |

## Wskaźniki działań

Na karcie **Wskaźniki działań** wyświetlane są interaktywne diagramy i wykresy, które ułatwiają badanie trendów w zgłoszeniach i wysiłkach zespołu w zakresie rozwiązywania problemów. Raporty z działań są również dostępne na karcie Raporty.

| Dashboard Metrics |                   |             |           |                     |
|-------------------|-------------------|-------------|-----------|---------------------|
| Backlog Summary   |                   |             |           | ***                 |
| Response Status   | Overdue           | Not Overdue | On Hold   | Total               |
| Unresponded       | 112<br>(90%)      | 0 (0%)      | 0<br>(0%) | <b>112</b><br>(90%) |
| Responded         | 12 (10%)          | 0 (0%)      | 0<br>(0%) | <b>12</b> (10%)     |
| Total             | <b>124</b> (100%) | 0 (0%)      | 0 (0%)    | <b>124</b> (100%)   |

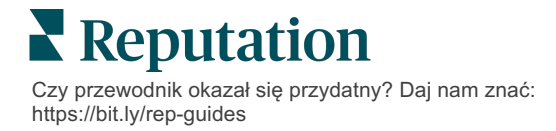

# Analizy przypadku

#### Westfield

Westfield to grupa zajmująca się dostarczaniem pozytywnych doświadczeń zakupowych milionom ludzi w swoich centrach handlowych na całym świecie. Westfield przyszedł do Reputation z następującymi potrzebami:

- Pełna widoczność i analiza głosu klienta we wszystkich kanałach (525 milionów wizyt klientów rocznie)
- Zdolność do śledzenia opinii klientów, odpowiadania reagowania na nie
- Generowanie informacji na potrzeby podejmowania decyzji dla swoich centrów i partnerów najemców w każdym z nich
- Jedna platforma zapewniająca wszelkie możliwości, bez konieczności tworzenia niestandardowego rozwiązania

#### Działania

1. Recenzje i Media 2. Działania mające na 3. Statystyki i społecznościowe, aby celu śledzenie i szybkie Wskaźnik reputacji w wyświetlać i odpowiadać rozwiązywanie celu porównywania i na wszystkie problemów klientów. publikowania raportów komentarze klientów z umożliwiających podjęcie dalszych jednego miejsca. działań.

#### Wyniki

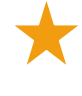

Ulepszone wrażenia gości – 98% wszystkich zgłoszonych problemów ze wszystkich źródeł zostało zamkniętych

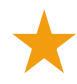

Większa widoczność szerszych tematów opinii wpływających na działalność

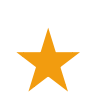

4,5 razy więcej pozytywnych recenzji online

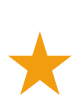

Wskaźnik odpowiedzi do klientów 90% (i 100% w przypadku zgłoszeń pomocy technicznej)

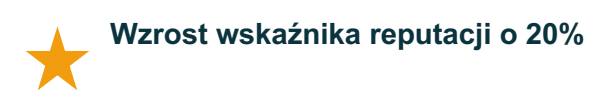

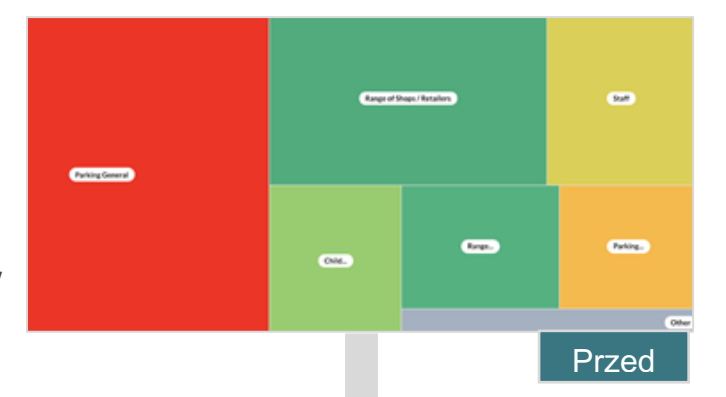

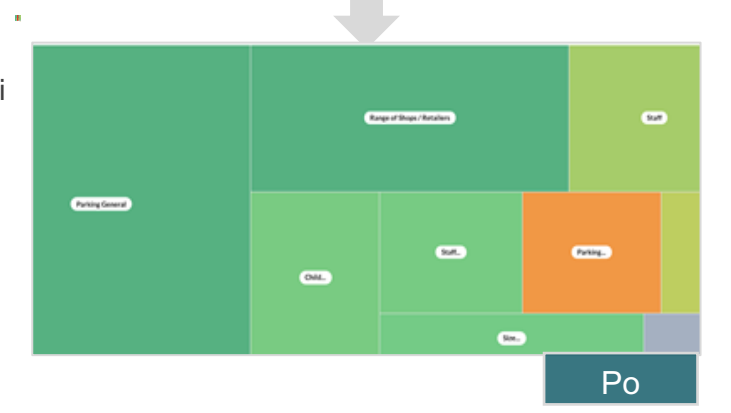

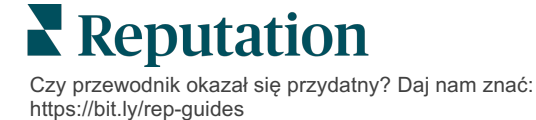

#### Cortland

Cortland jest firmą zajmującą się inwestycjami w nieruchomości wielorodzinne, ich budową i zarządzaniem nimi. Firma pozyskuje na zasadach in-sourcingu większość swoich funkcji związanych z budownictwem wielorodzinnym, projektowaniem, budową, renowacją, zarządzaniem i własnością – a wszystko to w celu zapewnienia mieszkańcom doskonałych doświadczeń życiowych opartych na gościnności.

Firma Cortland potrzebowała lepszego procesu zarządzania recenzjami, chciała wykorzystywać ankiety "Skontaktuj się z nami" i potrzebowała narzędzi do tworzenia zgłoszeń i działań następczych.

#### Działania

| 1. Dodano Recenzje,    |
|------------------------|
| aby zachować wszystkie |
| opinie w jednym łatwo  |
| dostępnym miejscu.     |

2. Zdecydowano realizować w sposób bardziej rygorystyczny SLA w zakresie odpowiedzi na recenzję. **3.** Rozpoczęto tworzenie **Działań** i wewnętrzne przypisywanie zgłoszeń.

#### Wyniki

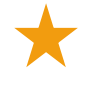

Ponad 2 razy więcej recenzji w porównaniu do poprzedniego okresu

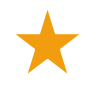

Wzrost wskaźnika odpowiedzi o ponad 21%

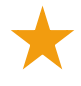

Ponad 16 900 recenzji uzyskanych w 2019 r., aby poprawić rankingi

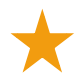

Ocena gwiazdkowa powyżej 4,0

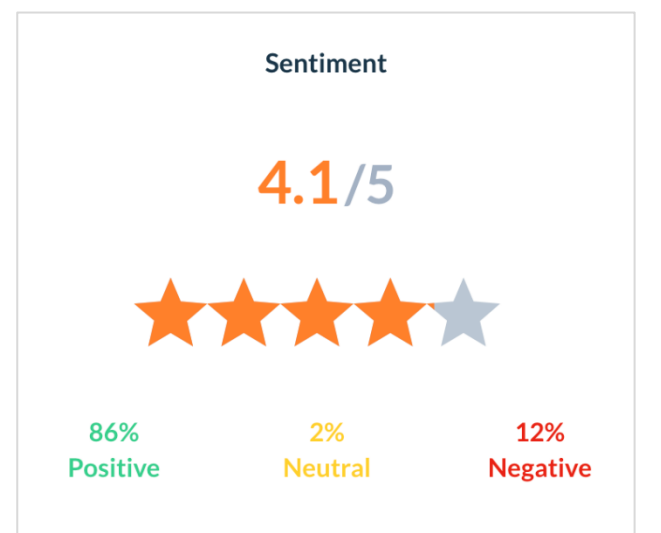

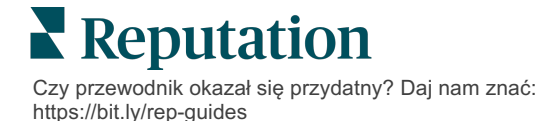

# Konfigurowanie działań

Stosuj reguły biznesowe, które można konfigurować, aby tworzyć i automatyzować przepływy prac związanych ze zgłoszeniami w celu powiadamiania odpowiednich osób niezwłocznie po utworzeniu zgłoszenia.

### Definiowanie przepływów pracy w ramach działań

Przepływy pracy odnoszą się do etykiet używanych do śledzenia zgłoszenia aż do rozwiązania. Możesz filtrować zgłoszenia za pomocą tych definicji i używać ich do budowania reguł automatyzacji.

#### Aby zdefiniować przepływ pracy:

- 1. W prawym górnym rogu platformy kliknij Ustawienia.
- 2. W lewym panelu nawigacyjnym kliknij przycisk Działania.
- 3. Używając zakładek u góry, ustaw definicje dla następujących elementów:

| Działanie | Opis                                                                                                    | Przykład            |
|-----------|----------------------------------------------------------------------------------------------------|---------------------|
| Kolejki   | Utwórz kolejki, aby wybrać, do którego                                                                              | Doświadczenie marki |
|           | "koszyka" należy zgłoszenie. Pewni<br>użytkownicy (role) moga być odpowiedzialni                                    | Obsługa klienta     |
|           | za obsługę zgłoszeń w określonych                                                                                   | Dział prawny        |
|           | kolejkach.                                                                                                    | Dodatkowa opieka    |
| Znaczniki | Utwórz znaczniki, aby opisać treść                                                                                  | Pilne               |
|           | zgłoszenia. Możesz raportować znaczniki,<br>aby zrozumieć charakter opinii klientów.                                | Bezpieczeństwo      |
| Etapy     | Twórz etapy dostępne podczas cyklu życia                                                                            | Otwarte             |
|           | zgłoszenia, gdy są one przekazywane między koleikami. Domyślne etapy zgłoszeń to:                                   | W trakcie           |
|           | Otwarte i Zamknięte. Możesz dodawać,                                                                                | Kontakt z klientem  |
|           | usuwać, klasyfikować i zmieniać nazwy<br>dodatkowych etapów, które wspierają Twój<br>wewnętrzny proces obsługi.     | Zamknięte           |
|           | W ramach każdego etapu można wstrzymać<br>zgłoszenie, co zatrzyma zegar śledzenia<br>całkowitego czasu rozwiązania. |                     |

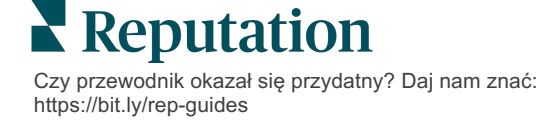

| Działanie       | Opis                                                                                                    | Przykład                             |
|-----------------|----------------------------------------------------------------------------------------------------|--------------------------------------|
| Eskalacje       | Utwórz etykiety eskalacji w oparciu o liczbę                                                                          | 5 dni po terminie                    |
|                 | godzin do terminu lub po terminie.                                                                                    | 2 godziny do terminu                 |
| Typy zgłoszenia | Utwórz dodatkowe szczegóły kontekstu w oparciu o typ opinii klienta.                                                  | Typ: Zarządzanie<br>wypadkiem        |
|                 |                                                                                                    | Pole: Data incydentu                 |
| Zarządzanie SLA | Określa, w jaki sposób należy obliczać<br>wskaźnik rozwiązywania zgłoszeń w ramach                                    | 24 x 7 (24 godziny<br>robocze)       |
|                 | umowy SLA (umowy o poziomie usług) dla<br>wszystkich lokalizacji poprzez monitorowanie<br>celów dotyczących zgłoszeń. | poniedziałek – piątek:<br>9.00–17.00 |
|                 | Dostosuj dni robocze i godziny, aby obliczać czas rozwiązania zgłoszenia w ramach SLA.                                |                                      |
|                 | <b>Uwaga:</b> Dotyczy wszystkich<br>lokalizacji.                                                                      |                                      |
| Inne            | Utwórz dodatkowe powody zamknięcia                                                                                    | Powód zamknięcia                     |
|                 | dalszej analizy.                                                                                                    | Przyczyna źródłowa                   |

# Tworzenie reguł automatyzacji

Skonfiguruj reguły automatyzacji, aby określić sposób tworzenia lub aktualizowania zgłoszeń i jakie etykiety są stosowane do działania. Ustaw automatyczne wysyłanie próśb o podjęcie dalszych działań i określ reguły automatycznego odpowiadania na zgłoszenia.

Stworzenie ukierunkowanego zestawu reguł tworzenia i aktualizacji działań jest ważne dla skuteczności reagowania. Reguła składa się z kryteriów i działania.

Uwaga: Dostępne działania to Utwórz zgłoszenie, Zaktualizuj zgłoszenie, Prośba o dalsze działanie i Automatyczna odpowiedź. Zanim będzie można skonfigurować regułę zgłoszenia, musisz skonfigurować definicje zgłoszenia (patrz powyżej), szablony próśb o dalsze działania i/lub makra odpowiedzi.

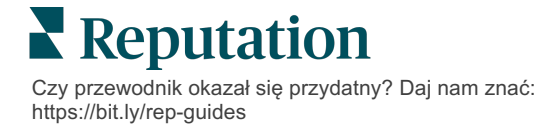

#### Działanie: Utwórz zgłoszenie

Reguły automatyzacji tworzenia zgłoszeń można skonfigurować dla jednego z następujących źródeł: Ankiety lub Recenzje.

#### Aby utworzyć regułę tworzenia zgłoszeń:

- 1. W prawym górnym rogu platformy kliknij Ustawienia.
- 2. W lewym panelu nawigacyjnym kliknij opcję Automatyzacja.
- 3. Kliknij Utwórz regułę.
- 4. Wybierz odpowiedni wyzwalacz.
- 5. Wprowadź nazwę reguły (np. Recenzje dla zespołu prawnego)
- 6. Dodaj **kryteria** (jedno lub więcej), które będą używane jako wyzwalacze i dalsze działania.

#### a. Recenzja

Wybierz spośród następujących kryteriów i dalszych działań związanych z nową regułą.

| Kryteria                      | Opis                                                                                                    |
|-------------------------------|----------------------------------------------------------------------------------------------------|
| Lokalizacja                   | Wybierz konkretne lokalizacje, z których pochodzą komentarze (równe/różne), miejscowość lub kraj.                                                                                                    |
| Kod                           | Grupuj według kodu lokalizacji.                                                                                                    |
| Atrybuty                      | Atrybuty (filtry niestandardowe, takie jak typy lokalizacji, region, dział itp.).                                                                                                    |
| Źródło                        | Wybierz źródło danych opinii klienta (równe/różne).                                                                                                    |
| Sentyment                     | Wybierz ogólny sentyment opinii klienta (równy/różny).                                                                                                    |
| NPS                           | Wybierz indeks Net Promoter Score w opinii klienta (równe/różne).                                                                                                    |
| Komentarz (tekst)             | Określ słowa kluczowe, których należy szukać w<br>komentarzu do recenzji lub ankiety (zawiera<br>rozróżnienie wielkości liter / nie zawiera rozróżnienia<br>wielkości liter). Oddzielaj wiele słów kluczowych<br>przecinkami. |
| Długość<br>komentarza         | Ustaw minimalną długość komentarza w znakach dla<br>komentarza do recenzji lub ankiety (większa / większa<br>niż równa / mniejsza niż / mniejsza niż równa).                                                                  |
| Odpowiedź na<br>ankietę       | Określ słowa kluczowe, których należy szukać w<br>komentarzu do ankiety (zawiera rozróżnienie wielkości<br>liter/zawiera). Oddzielaj wiele słów kluczowych<br>przecinkami.                                                    |
| lmię i nazwisko<br>recenzenta | Podaj imię i nazwisko osoby przekazującej opinię<br>(równe/różne).                                                                                                    |

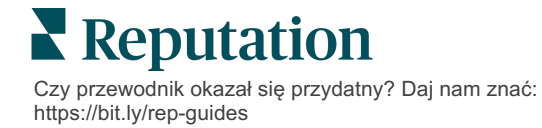

| Kryteria                | Opis                                                                 |
|-------------------------|----------------------------------------------------------------------|
| Zaktualizowano<br>ocenę | Określ, czy ocena zawarta w recenzji została zaktualizowana (równe). |
| Opublikowane            | Określ, czy podstawowa recenzja została opublikowana w źródle.       |
| Oznaczone flagą         | Określ, czy podstawowa recenzja została oznaczona flagą.             |
| Znaczniki<br>systemowe  | Określ, czy podstawowa recenzja ma jakieś znaczniki systemowe.       |

Dalsze działania obejmują: Utwórz zgłoszenie, Prośba o dalsze działania i Automatyczna odpowiedź.

#### b. Odpowiedź na recenzję

Wybierz spośród następujących kryteriów i dalszych działań związanych z nową regułą.

| Kryteria        | Opis                                                                                                 |
|-----------------|----------------------------------------------------------------------------------------------------|
| Lokalizacja     | Wybierz konkretne lokalizacje, z których pochodzą komentarze (równe/różne), miejscowość lub kraj.    |
| Kod             | Grupuj według kodu lokalizacji.                                                                      |
| Atrybuty        | Atrybuty (filtry niestandardowe, takie jak typy lokalizacji, region, dział itp.).                    |
| Stan odpowiedzi | Wybierz określony stan odpowiedzi dla recenzji (np.<br>Opublikowano, Oczekuje na zatwierdzenie itp.) |

Dalsze działania obejmują: Zaktualizuj zgłoszenie.

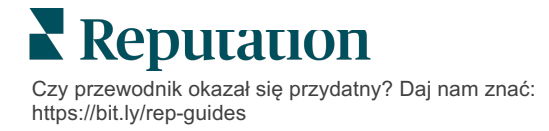

#### c. Ankieta

Wybierz **Szablon ankiety** z listy rozwijanej przed skonfigurowaniem kryteriów.

| Trigger                            |   |
|------------------------------------|---|
| Survey                             | ~ |
| Survey Template                    |   |
| (Regular) Visit + Total Experience | ~ |

Wybierz spośród następujących kryteriów i dalszych działań związanych z nową regułą.

| Kryteria               | Opis                                                                                                    |
|------------------------|----------------------------------------------------------------------------------------------------|
| Lokalizacja            | Wybierz konkretne lokalizacje, z których pochodzą komentarze (równe/różne), miejscowość lub kraj.                           |
| Kod                    | Grupuj według kodu lokalizacji.                                                                                             |
| Atrybuty               | Atrybuty (filtry niestandardowe, takie jak typy lokalizacji, region, dział itp.).                                           |
| Sentyment              | Wybierz ogólny sentyment opinii klienta (równy/różny).                                                                      |
| Komentarz              | Wybierz słowa kluczowe obecne w komentarzu do ankiety (odpowiedź w otwartym polu tekstowym)                                 |
| Pytanie                | Wybierz, aby utworzyć zgłoszenie, gdy konkretne<br>odpowiedzi są udzielane na konkretne pytania w<br>ankiecie (równe/różne) |
| Znaczniki<br>systemowe | Wybierz, czy ankieta ma określone znaczniki systemowe zdefiniowane w module znaczników                                      |
| Ponownie otwarto       | Zostanie to zainicjowane, jeśli zgłoszenie z<br>podstawową ankietą zostało zamknięte i ponownie<br>otwarte co najmniej raz  |

Dalsze działania obejmują: Utwórz zgłoszenie, Prośba o dalsze działania i Automatyczna odpowiedź.

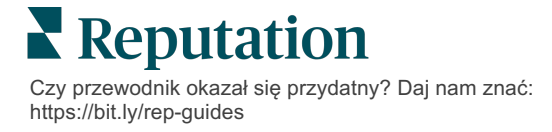

#### d. Niestandardowe pole(-a) zgłoszenia

Wybierz spośród następujących kryteriów i dalszych działań związanych z nową regułą.

| Kryteria         | Opis                                                                                               |
|------------------|----------------------------------------------------------------------------------------------------|
| Lokalizacja      | Wybierz konkretne lokalizacje, z których pochodzą komentarze (równe/różne), miejscowość lub kraj.  |
| Kod              | Grupuj według kodu lokalizacji.                                                                    |
| Atrybuty         | Atrybuty (filtry niestandardowe, takie jak typy lokalizacji, region, dział itp.).                  |
| Eskalacja        | Wybierz dokładny typ eskalacji zdefiniowany na karcie Eskalacja w module Działania                 |
| Kolejka          | Wybierz dokładną nazwę kolejki                                                                     |
| Użytkownik       | Wybierz dokładną nazwę użytkownika                                                                 |
| Etap             | Wybierz dokładną nazwę etapu                                                                       |
| Typ zgłoszenia   | Wybierz dokładny typ zgłoszenia zdefiniowany na karcie Typ zgłoszenia w module Działania           |
| Znaczniki        | Wybierz dokładne znaczniki zgłoszenia                                                              |
| Odpowiedziano    | Wybierz, czy nastąpiła odpowiedź na zgłoszenie                                                     |
| Ponownie otwarto | Zostanie to zainicjowane, jeśli zgłoszenie zostało<br>zamknięte i ponownie otwarte co najmniej raz |

Dalsze działania obejmują: Zaktualizuj zgłoszenie i Prośba o ankietę.

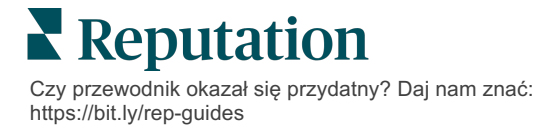

#### e. Wiadomość

Wybierz spośród następujących kryteriów i dalszych działań związanych z nową regułą.

| Kryteria         | Opis                                                                                               |
|------------------|----------------------------------------------------------------------------------------------------|
| Lokalizacja      | Wybierz konkretne lokalizacje, z których pochodzą komentarze (równe/różne), miejscowość lub kraj.  |
| Kod              | Grupuj według kodu lokalizacji.                                                                    |
| Atrybuty         | Atrybuty (filtry niestandardowe, takie jak typy lokalizacji, region, dział itp.).                  |
| Eskalacja        | Wybierz dokładny typ eskalacji zdefiniowany na karcie Eskalacja w module Działania                 |
| Kolejka          | Wybierz dokładną nazwę kolejki                                                                     |
| Użytkownik       | Wybierz dokładną nazwę użytkownika                                                                 |
| Etap             | Wybierz dokładną nazwę etapu                                                                       |
| Typ zgłoszenia   | Wybierz dokładny typ zgłoszenia zdefiniowany na karcie Typ zgłoszenia w module Działania           |
| Znaczniki        | Wybierz dokładne znaczniki zgłoszenia                                                              |
| Odpowiedziano    | Wybierz, czy nastąpiła odpowiedź na zgłoszenie                                                     |
| Ponownie otwarto | Zostanie to zainicjowane, jeśli zgłoszenie zostało<br>zamknięte i ponownie otwarte co najmniej raz |

Dalsze działania obejmują: Przypisz użytkownika, Przypisz rolę, Zaznacz konwersację i Ustaw termin.

7. Kliknij Zapisz.

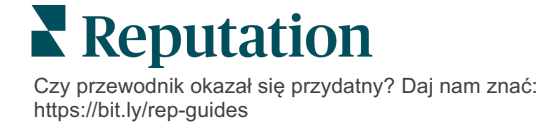

# Korzystanie z panelu nawigacyjnego działań

Skorzystaj z panelu nawigacyjnego działań, aby wyświetlić zgłoszenia utworzone na podstawie opinii klientów i podjąć odpowiednie działania.

Na **panelu nawigacyjnym** działań wyświetlane są wszystkie zgłoszenia dla wszystkich lokalizacji, do których masz dostęp.

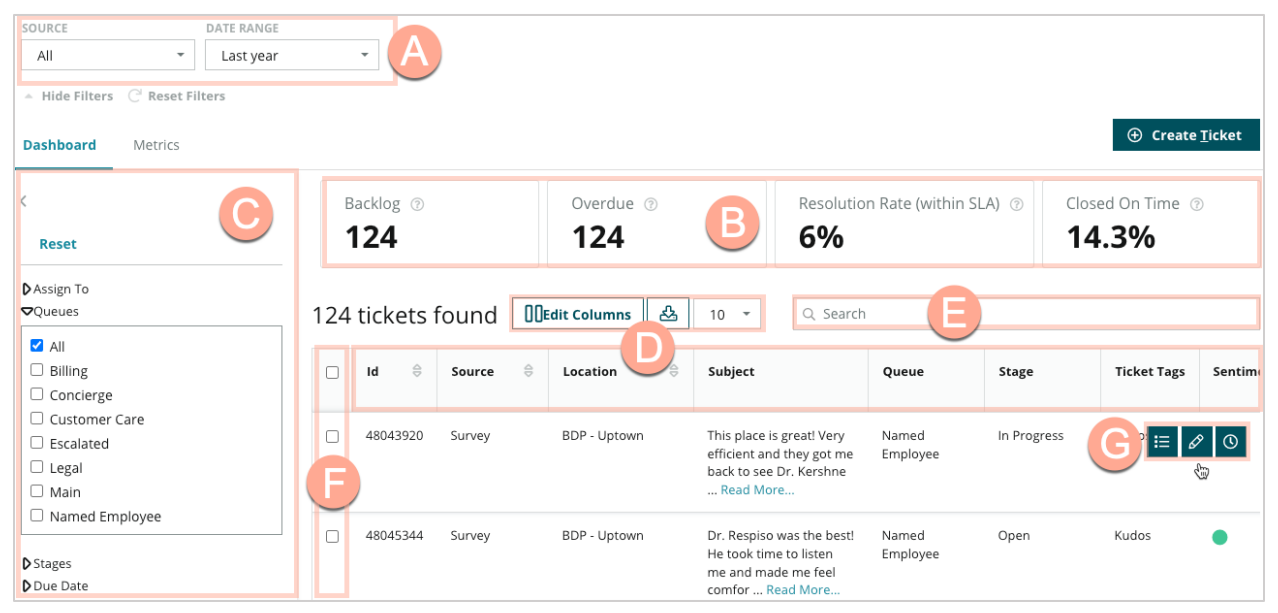

Każda litera na powyższym obrazku odpowiada opisowi poszczególnych obszarów w tabeli na kolejnej stronie (strona 15).

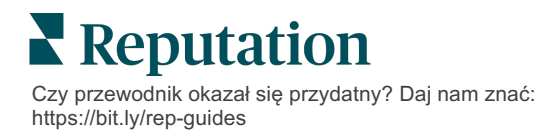

| Α | Filtry górne                                   | Użyj filtrów górnych, aby dostosować zakres dat, źródło recenzji lub<br>inne filtry niestandardowe. Jeśli masz wiele lokalizacji, możesz również<br>użyć filtra, aby wyświetlić zgłoszenia według lokalizacji. Filtry te<br>utrzymują się podczas przechodzenia do różnych ekranów na<br>platformie.                                                                                                    |
|---|------------------------------------------------|----------------------------------------------------------------------------------------------------|
| В | Podsumowanie<br>zgłoszenia                     | Wyświetlanie statystyk postępów zespołu w rozwiązywaniu zgłoszeń,<br>biorąc pod uwagę wybrane filtry górne lub boczne.<br>Wiecej informacji można znaleźć w temacje Wskaźniki działań                                                                                                    |
| С | Filtry boczne                                  | Użyj filtrów po lewej stronie, aby zawęzić listę zgłoszeń według <b>kolejki</b> ,<br><b>etapu</b> , <b>terminu</b> , <b>statusu odpowiedzi</b> , <b>znaczników</b> , <b>sentymentu</b> ,<br><b>kanału</b> (recenzja, ankieta, instrukcja, e-mail, poprawione<br>poświadczenia) lub <b>typu zgłoszenia</b> . Ponadto możesz wyświetlić<br>wszystkie zgłoszenia lub posortować je według zgłoszeń przypisanych<br>do konkretnych użytkowników za pomocą filtru <b>Przypisz do</b> .<br>Aby zmienić którąkolwiek z opcji filtrowania, zapoznaj się z tematem<br>Konfiguracja zgłoszeń |
| D | Edytowalne i<br>sortowalne<br>kolumny          | Kliknij, aby posortować wyniki zgłoszeń według <b>identyfikatora, źródła,</b><br><b>lokalizacji, sentymentu, ostatniej aktualizacji</b> i <b>terminu</b> .<br>Edytuj kolumny, aby ukryć kolumny, które nie mają zastosowania do<br>Twojego przepływu pracy.<br>Eksportuj wszystkie zgłoszenia w widoku panelu nawigacyjnego.                                                                                                    |
| E | Pasek<br>wyszukiwania                          | Wyszukaj zgłoszenia zawierające słowa kluczowe w zgłoszeniu, w tym<br>imię i nazwisko, adres e-mail itp.<br>Ogranicz zapytania do mniej niż 20 znaków, aby uzyskać dokładne i<br>szybkie wyniki.                                                                                                    |
| F | Zbiorcze<br>działania<br>dotyczące<br>zgłoszeń | Zaznacz pole wyboru obok jednego lub wielu zgłoszeń, aby wykonać<br>działanie zbiorcze. Działania obejmują: <b>Przypisz</b> , <b>Zamknij</b> , <b>Oznacz</b> ,<br><b>Eksportuj wybrane, Ustaw etap, Przypisz, Odłóż</b> i <b>Usuń.</b><br>Więcej informacji można znaleźć w temacie Praca ze zgłoszeniami.                                                                                                    |
| G | Menu Szybkie<br>działania                      | Najedź kursorem na zgłoszenie, aby podjąć działania bez klikania w<br>szczegóły zgłoszenia. Działania obejmują: <b>Przypisz</b> , <b>Ustaw etap</b> ,<br><b>Odłóż</b> .                                                                                                    |

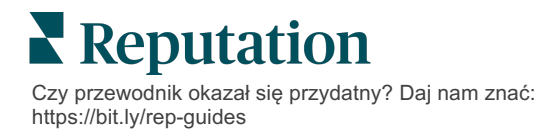

# Praca z działaniami

Zadbaj o zadowolenie klienta, śledząc wszystkie działania związane ze zgłoszeniem w jednym miejscu, aby zapewnić przejrzystość i poczucie odpowiedzialności.

Każde zgłoszenie zawiera pola pomagające określić jego tematykę, osobę odpowiadającą na zgłoszenie, etap rozpatrywania zgłoszenia, oczekiwany czas rozwiązania problemu oraz inne metadane zgłoszenia.

Te pola pomagają Twojemu zespołowi śledzić aktywność podczas całego procesu rozwiązywania.

**Uwaga:** Rozważ utworzenie określonych ról dla użytkowników, którzy pracują ze zgłoszeniami. Na przykład pracownicy pierwszej linii mogą aktualizować zgłoszenia, ale tylko menedżerowie mogą zamykać zgłoszenia.

## Tworzenie zgłoszenia

Platforma obsługuje następujące tryby tworzenia zgłoszeń:

- Automatyczny zgłoszenia są generowane zgodnie z zasadami konfiguracji lub integracji (rozmowa telefoniczna, e-mail, list).
- Ręczny dotknij ikony plusa w aplikacji mobilnej Reputation na karcie Działania.
- Ręczny kliknij przycisk Utwórz zgłoszenie na panelu nawigacyjnym działań.

| Customer Info       | rmation<br>Reporter Name* | Matching Tickets                   |
|---------------------|---------------------------|------------------------------------|
| Select              | *                         |                                    |
| Comments *          |                           |                                    |
| Type customer's con | iments here               |                                    |
| Reporter Email      | Reporter Phone Number     |                                    |
|                     |                           |                                    |
| Street Address      | Street Address            |                                    |
| Address Line 2      | Address Line 2            |                                    |
| City                | City                      |                                    |
| State               | Select                    |                                    |
| ZIP                 | ZIP                       |                                    |
| Country             | United States             |                                    |
| Ticket Informa      | ation                     | <b></b>                            |
| Location *          |                           | NO UCKELS MALCH THIS EMAIL ADDRESS |

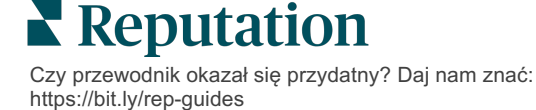

# Aktualizacja zgłoszenia

Ponieważ wiele osób może zajmować się zgłoszeniem, ważne jest, aby dokładnie informować o postępach w notatkach do zgłoszenia. Każda aktualizacja zgłoszenia jest automatycznie rejestrowana na karcie **Historia**, co pomaga zrozumieć pełny cykl życia zgłoszenia poprzez sprawdzenie, kto i kiedy wykonywał poszczególne działania.

|   | <u>I</u> nfo                                         | <u>N</u> otes                                           | <u>H</u> istory             | <u>T</u> ickets |
|---|------------------------------------------------------|---------------------------------------------------------|-----------------------------|-----------------|
| • | Postponed<br>Postponed<br>7:25 PM'.<br>Nov 2, 2022 S | t <b>o 'Nov 03, 2022 4</b><br>5:00 PM by Laura Ray      | 4:59 PM' from 'Nov<br>/mond | 02, 2022        |
|   | Reopened<br>Stage set to<br>Nov 2, 2022 4            | <b>) 'Open' from 'Clo</b><br>4:59 PM by Laura Ray       | <b>sed'.</b><br>/mond       |                 |
|   | <b>Closed wit</b><br>Stage set to                    | <b>h Explanation</b><br>o 'Closed' from 'O <sub>l</sub> | oen'. Explanation: 'l       | Not Added       |

**Uwaga:** Aby zastosować zbiorcze aktualizacje zgłoszeń, użyj pól wyboru na panelu nawigacyjnym działań.

| 10 t | 10 ticket(s) are selected     Clear Selection     View     Image: Close →     More → |          |                            |                                                                                                |                   |             |      |  |
|------|--------------------------------------------------------------------------------------|----------|----------------------------|------------------------------------------------------------------------------------------------|-------------------|-------------|------|--|
|      | ld ⊜                                                                                 | Source 🔤 | Location $\Leftrightarrow$ | Subject                                                                                        | Queue             | Stage       | Tick |  |
|      | 48043920                                                                             | Survey   | BDP - Uptown               | This place is great! Very<br>efficient and they got me<br>back to see Dr. Kershne<br>Read More | Named<br>Employee | In Progress | Kudo |  |
|      | 48045344                                                                             | Survey   | BDP - Uptown               | Dr. Respiso was the best!<br>He took time to listen<br>me and made me feel<br>comfor Read More | Named<br>Employee | Open        | Kudo |  |

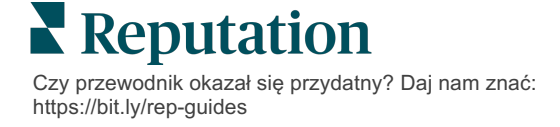

#### Zmiana statusu zgłoszenia

Karta **Informacje** w szczegółach zgłoszenia obejmuje kolejkę, etap, znaczniki, przyczyny źródłowe i typ zgłoszenia (jeśli dotyczy).

Aby zmienić status zgłoszenia:

- 1. Na panelu działań kliknij zgłoszenie, aby otworzyć szczegóły.
- 2. Na karcie **Informacje** zaktualizuj pola kolejki, etapu, znaczników, przyczyn źródłowych lub pól niestandardowych. W razie potrzeby możesz również przesłać załączniki.

| lnfo                                                                                                    | <u>N</u> otes  | <u>H</u> istory |  |  |  |
|----------------------------------------------------------------------------------------------------|----------------|-----------------|--|--|--|
|                                                                                                    |                |                 |  |  |  |
| Queue:                                                                                                    | Named Employee | *               |  |  |  |
| Stage:                                                                                                    | In Progress    | •               |  |  |  |
| Tags:                                                                                                    | Kudos          | •               |  |  |  |
| Root Causes:                                                                                                    | Select         | •               |  |  |  |
| Ticket Details                                                                                                    |                |                 |  |  |  |
| Ticket Type:                                                                                                    | Group Visits   | -               |  |  |  |
| Group Ø                                                                                                    |                |                 |  |  |  |
| Ticket Attachments (0)                                                                                                    |                |                 |  |  |  |
| ط Drop files to attach, or <b>browse</b><br>Accepted formats: jpeg, jpg, gif, png, mov, mp4, mpg, msg, doc,<br>docx, txt, pdf, csv, xlsx, xls, ppt |                |                 |  |  |  |

**Uwaga:** Najedź kursorem na zgłoszenie w panelu działań, aby aktywować menu szybkich działań w celu przypisania kolejki, zmiany etapów i przełożenia zgłoszeń.

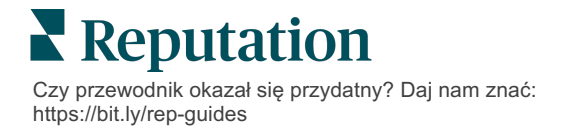

#### Dodawanie notatek do zgłoszenia

Karta **Notatki** w szczegółach zgłoszenia umożliwia wewnętrzną współpracę z zespołem. *Notatki nie są widoczne dla Twoich klientów.* 

Aby zmienić status zgłoszenia:

- 1. Na panelu działań kliknij zgłoszenie, aby otworzyć szczegóły.
- 2. Na karcie Notatki dodaj notatkę, aby odzwierciedlić najnowsze działanie.

**Uwaga:** Możesz również dodać notatki do zgłoszenia ze swojej skrzynki odbiorczej, gdy odpowiesz na automatyczną wiadomość, która została wygenerowana przez powiadomienie "Nowe zgłoszenie" lub "Aktualizacja zgłoszenia".

#### Przekazywanie zgłoszeń

Przekazanie zgłoszenia umożliwia wysłanie szczegółów zgłoszenia do innych użytkowników za pośrednictwem poczty elektronicznej.

Aby przesłać zgłoszenie:

- 1. Na panelu działań kliknij zgłoszenie, aby otworzyć szczegóły.
- 2. Kliknij wielokropek i kliknij przycisk Przekaż.

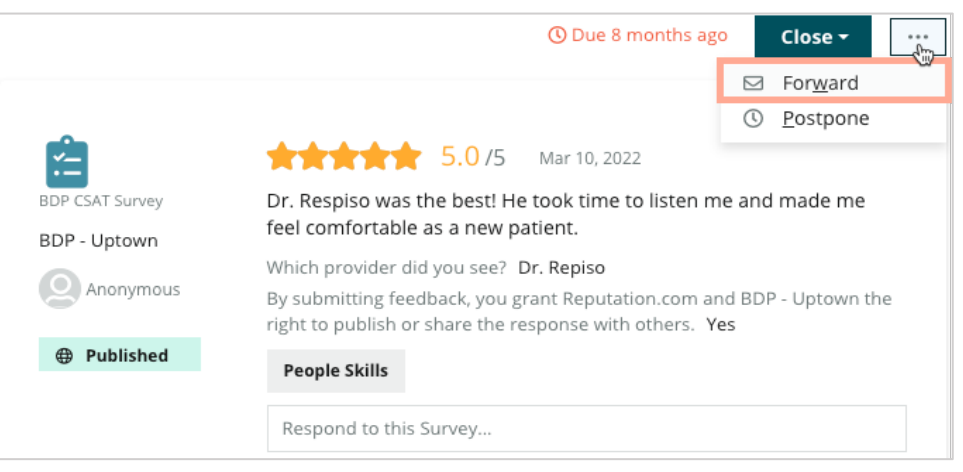

**3.** Wprowadź adresy e-mail odbiorców, nazwę użytkownika platformy lub rolę na platformie, temat i wiadomość.

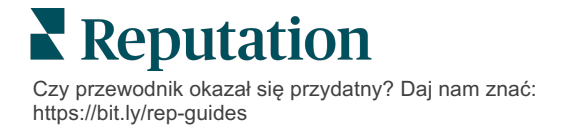

4. Dołącz recenzję, historię i/lub komentarze do wiadomości e-mail.

| Forward Ticket                      |                                                                                                |                                             |                  |           | ×       |
|-------------------------------------|------------------------------------------------------------------------------------------------|---------------------------------------------|------------------|-----------|---------|
| Stage: Open                         | Queue: Named Employee                                                                          |                                             |                  |           |         |
|                                     | ***** 5.0/5 Mar 1                                                                              | 0, 2022                                     | Attachments (0 i | ncluded)  |         |
| BDP CSAT Survey                     | Dr. Respiso was the best! He took t<br>made me feel comfortable as a new                       | ime to listen me and<br>w patient.          |                  |           |         |
| BDP - Uptown                        | Which provider did you see? Dr. Repi                                                           | iso                                         |                  |           |         |
| Anonymous                           | By submitting feedback, you grant Re<br>Uptown the right to publish or share to<br>others. Yes | putation.com and BDP -<br>the response with |                  |           |         |
| Published                           | People Skills                                                                                  |                                             |                  |           |         |
|                                     | reopie skiis                                                                                   |                                             |                  |           |         |
| Include Review                      | and Comment                                                                                    |                                             |                  |           |         |
| 🗆 Include History                   |                                                                                                |                                             |                  |           |         |
| 🗆 Include Notes                     |                                                                                                |                                             |                  |           |         |
| Recipients                          |                                                                                                | Subject                                     |                  |           |         |
|                                     | +                                                                                              |                                             |                  |           |         |
|                                     |                                                                                                | Message                                     |                  |           |         |
| 은 User: Laura Ra<br>(Iraymond+rad@r | aymond X                                                                                       | Introduction                                | •                | Signature | •       |
|                                     |                                                                                                |                                             |                  |           |         |
|                                     |                                                                                                |                                             |                  |           |         |
|                                     |                                                                                                |                                             |                  |           |         |
|                                     |                                                                                                |                                             |                  |           |         |
|                                     |                                                                                                |                                             |                  |           |         |
|                                     |                                                                                                |                                             |                  | Cancel    | Sorward |

#### 5. Kliknij Przekaż.

Szczegóły zgłoszenia zostaną wysłane pocztą elektroniczną do wszystkich odbiorców.

#### Zmiana terminu

Przesunięcie zgłoszenia pozwala na ustawienie nowego terminu dla zgłoszenia.

Aby przełożyć zgłoszenie:

- 1. Na panelu działań kliknij zgłoszenie, aby otworzyć szczegóły.
- 2. Kliknij wielokropek i kliknij przycisk Przełóż.
- 3. Wprowadź liczbę godzin, dni, tygodni lub miesięcy do przełożenia zgłoszenia.
- 4. Kliknij Ustaw termin.

|          |                       | Cancel                     | Set Due Date                        |  |
|----------|-----------------------|----------------------------|-------------------------------------|--|
|          |                       | 2                          | Hours 👻                             |  |
|          | Р                     | ostpone thi                | s ticket to be due in               |  |
|          | This <mark>ove</mark> | e <mark>rdue</mark> ticket | was due <mark>2 months ago</mark> . |  |
| Postpone |                       |                            |                                     |  |

#### Zamykanie zgłoszeń

Gdy rozwiązanie zostanie dostarczone i zaakceptowane, kliknij przycisk **Zamknij**, aby dodać element do dziennika i automatycznie ustawić etap zgłoszenia na Zamknięte. Jeśli chcesz podać wyjaśnienie (powód zamknięcia, komentarze, przyczyna źródłowa itp.), kliknij przycisk **Wyjaśnij i zamknij**.

| Closing Reason - Why is this ticket being closed?          Select       •         Any other comments?       •         Root Cause - What caused this ticket to be created?       • | xplain & Close                                    |        | ×     |
|----------------------------------------------------------------------------------------------------|---------------------------------------------------|--------|-------|
| Select       Any other comments?       Root Cause - What caused this ticket to be created?       Select                                                                           | Closing Reason - Why is this ticket being closed? |        |       |
| Any other comments?          Root Cause - What caused this ticket to be created?         Select                                                                                   | Select                                            |        | *     |
| Root Cause - What caused this ticket to be created?                                                                                                    | Any other comments?                               |        |       |
| Root Cause - What caused this ticket to be created?                                                                                                    |                                                   |        |       |
| Root Cause - What caused this ticket to be created?                                                                                                    |                                                   |        |       |
| Root Cause - What caused this ticket to be created?<br>Select                                                                                                    |                                                   |        |       |
| Root Cause - What caused this ticket to be created? Select                                                                                                    |                                                   |        | /     |
| Select                                                                                                    | Root Cause - What caused this ticket to be create | d?     |       |
|                                                                                                    | Select                                            |        | •     |
| Cancel                                                                                                    |                                                   | Cancel | Close |

## Korzystanie z alertów dotyczących zgłoszeń

Wiadomości e-mail dotyczące zgłoszeń, powiadomienia push na telefon komórkowy i powiadomienia w zasobniku platformy mogą być aktywowane za każdym razem, gdy zgłoszenie jest tworzone i/lub jedno z tych pól jest aktualizowane:

- Eskalacja
- Etapy
- Kolejki
- Znaczniki
- Komentarze
- Załącznik (dodany/usunięty)

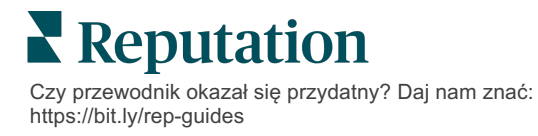

# Wyświetlanie wskaźników działań

Użyj Wskaźników działań jako pomocy w ustawieniu wewnętrznych wskaźników KPI dla Twojej aktywności na zgłoszeniu.

Karta **Panele nawigacyjne działań** zawiera przegląd najważniejszych wskaźników wysokiego poziomu. Na karcie **Wskaźniki działań** wyświetlane są interaktywne diagramy i wykresy, które ułatwiają badanie trendów w zgłoszeniach i wysiłkach zespołu w zakresie rozwiązywania problemów. Raporty zgłoszeń są również dostępne na karcie **Raporty**.

- Ustaw górne filtry, aby zmienić dane na wykresach.
- W przypadku dowolnego wykresu kliknij wielokropek, aby wyświetlić dodatkowe opcje pobierania wykresów do pliku PDF, automatyzacji zaplanowanych wiadomości e-mail lub przekazywania danych za pośrednictwem wiadomości email.

## Karta Panel nawigacyjny działań

#### Podsumowanie wskaźników

Wyświetl statystyki postępów Twojego zespołu w rozwiązywaniu zgłoszeń.

| Dashboard Metrics |                   |             |           |              |
|-------------------|-------------------|-------------|-----------|--------------|
| Backlog Summary   |                   |             |           | •••          |
| Response Status   | Overdue           | Not Overdue | On Hold   | Total        |
| Unresponded       | 112<br>(90%)      | 0 (0%)      | 0<br>(0%) | 112<br>(90%) |
| Responded         | 12 (10%)          | 0 (0%)      | 0<br>(0%) | 12 (10%)     |
| Total             | <b>124</b> (100%) | 0 (0%)      | 0 (0%)    | 124 (100%)   |

| Wskaźnik                      | Opis                                                           |
|-------------------------------|----------------------------------------------------------------|
| Dziennik<br>zaległych działań | Liczba zgłoszeń, które nie zostały zamknięte.                  |
| Przeterminowane               | Liczba zaległych otwartych zgłoszeń, które są przeterminowane. |
| Zamknięte na czas             | Odsetek zgłoszeń zamkniętych przed naruszeniem umowy SLA.      |

# Karta Wskaźniki działań

#### Podsumowanie zaległych działań

Wyświetl liczbę zgłoszeń przeterminowanych/nieprzeterminowanych/wstrzymanych oraz zgłoszeń, na które udzielono odpowiedzi/nie udzielono odpowiedzi. Zgłoszenia, które są przeterminowane i na które nie udzielono odpowiedzi, powinny być rozpatrywane w pierwszej kolejności, podczas gdy zgłoszenia, które nie są przeterminowane i na które udzielono odpowiedzi, są mniej pilne.

| Backlog Summary |                  |             |           |                    |
|-----------------|------------------|-------------|-----------|--------------------|
| Response Status | Overdue          | Not Overdue | On Hold   | Total              |
| Unresponded     | 5 (6%)           | 0 (0%)      | 0<br>(0%) | 5 (6%)             |
| Responded       | 85<br>(94%)      | 0 (0%)      | 0<br>(0%) | <b>85</b><br>(94%) |
| Total           | <b>90</b> (100%) | 0 (0%)      | 0 (0%)    | 90 (100%)          |

#### Podsumowanie postępów według terminów

Podsumowanie postępów według terminów zapewnia przejrzystość wyników zespołu. Użyj filtru "Wyświetl według", aby pokroić diagram według lokalizacji, kolejki, statusu odpowiedzi, znacznika, źródła, sentymentu lub filtru niestandardowego.

Wykres pokazuje liczbę zgłoszeń w koszykach zgłoszeń zamkniętych, nieprzeterminowanych i przeterminowanych, a także procent zgłoszeń zamkniętych na czas na podstawie wybranego czynnika "Wyświetl według" (przykład: sentyment).

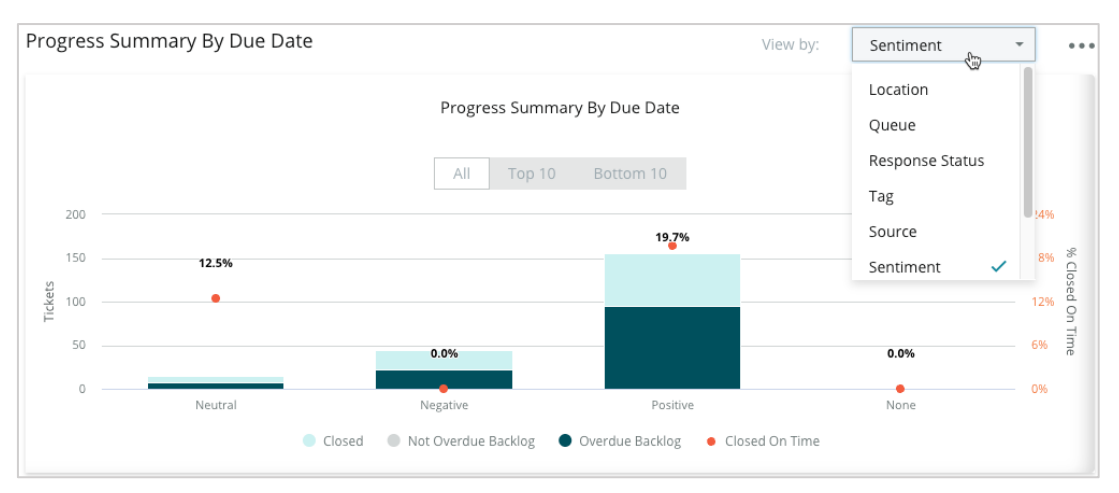

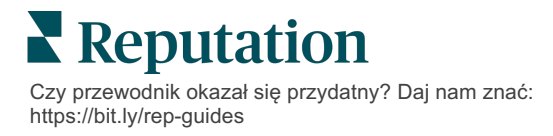

Kliknij przycisk **Pokaż tabelę**, aby rozwinąć dane w formacie tabelarycznym na podstawie wybranego czynnika "Wyświetl według" (przykład: kolejka).

| - Hide Table |                |                |                     |                 |                  |       |
|--------------|----------------|----------------|---------------------|-----------------|------------------|-------|
| Sentiment    | Overdue Closed | Closed On Time | Not Overdue Backlog | Overdue Backlog | % Closed On Time | Total |
| Negative     | 22             | 0              | 0                   | 22              | 0%               | 44    |
| Neutral      | 7              | 1              | 0                   | 7               | 12.5%            | 15    |
| None         | 0              | 0              | 0                   | 0               | 0%               | 0     |
| Positive     | 49             | 12             | 0                   | 95              | 19.7%            | 156   |
| Total        | 78             | 13             | 0                   | 124             | 32.2%            | 215   |

#### Skargi

Przejrzyj liczbę zaległych skarg (niepozytywnych opinii klientów), średnią liczbę dni na zamknięcie skargi, liczbę dni od ostatniej skargi oraz datę/wiek najstarszej zaległej skargi na podstawie wybranego czynnika "Wyświetl według" (przykład: status odpowiedzi).

| Complaints |            |                                 |                           |                               |  |  |
|------------|------------|---------------------------------|---------------------------|-------------------------------|--|--|
| Queue      | Complaints | Average Days to Close Complaint | Days Since Last Complaint | Date of Oldest Outstanding Co |  |  |
| FYI        | 87         | 18.2                            | 4                         | 01/17/22                      |  |  |

**Uwaga:** Wskaźniki można również wyświetlać na karcie Raporty, rozwijając kategorię Działania.

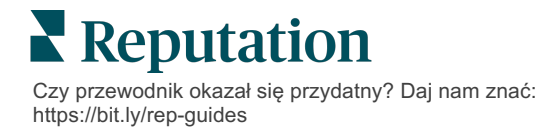

# Płatne usługi premium

# Wykorzystaj umiejętności naszych ekspertów od płatnych usług premium.

Chociaż staramy się, aby nasza platforma była intuicyjna i wydajna, rozumiemy, że Twój czas jest cenny; zasoby i przepustowość mogą być ograniczone. Reputation ma dedykowany zespół ekspertów, którzy pomogą Ci zarządzać profilami firmowymi, optymalizować SEO oraz publikować i moderować Twoje posty społecznościowe oraz zarządzać nimi – jednocześnie zarządzając odpowiedziami na recenzje. Możemy zagwarantować doskonałość obsługi klienta dzięki zestawowi usług o wartości dodanej, które są zasilane przez naszą platformę i produkty. Eksperci pomogą w następujących kwestiach:

- Wyjście poza dokładność (zarządzane profile firmowe)
- Maksymalizacja atrakcyjności profili firmowych (usługi zarządzane dla Google)
- Wykorzystanie potęgi mediów społecznościowych (zarządzane media społecznościowe)
- Marka, która dba najbardziej, wygrywa (zarządzana odpowiedź na recenzję)

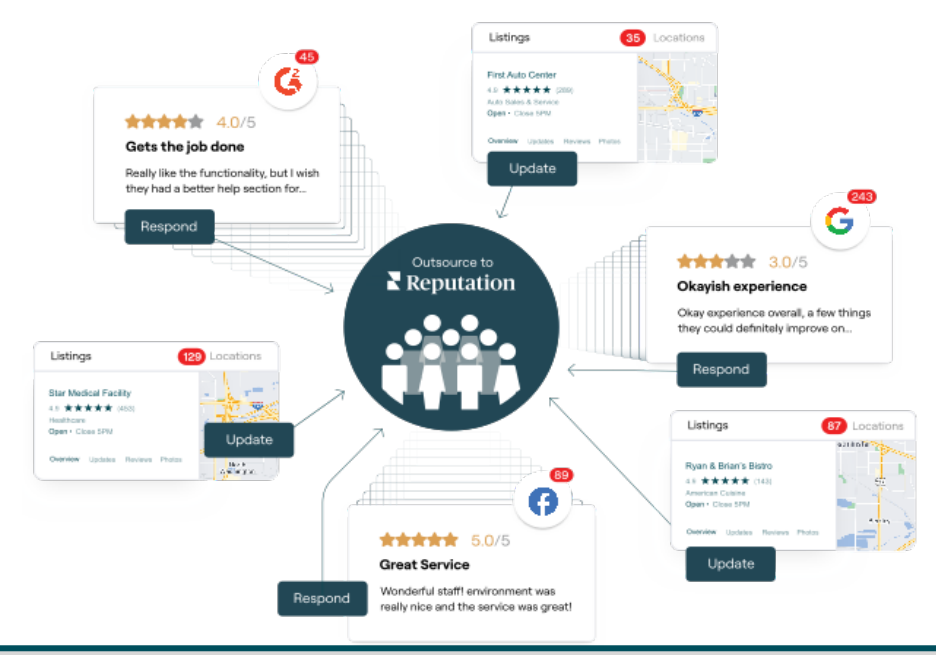

Skontaktuj się z opiekunem konta, aby uzyskać więcej informacji na temat naszych płatnych usług premium.

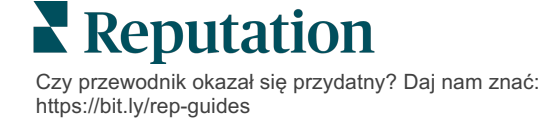

# Dodatkowe zasoby

Zapoznaj się z naszym pełnym zestawem instrukcji dla użytkowników, aby dowiedzieć się więcej o platformie Reputation.

- Ustawienia administracyjne
- Brand Social
- Profile firmowe
- Panele nawigacyjne
- Doświadczenie
- Skrzynka odbiorcza
- Aplikacja mobilna
- Strony i lokalizatory
- Rep Connect

- Raporty
- Wskaźnik reputacji
- Wnioski
- Recenzje
- Nasłuch mediów społecznościowych
- Zestaw narzędzi społecznościowych
- Ankiety
- Widżety

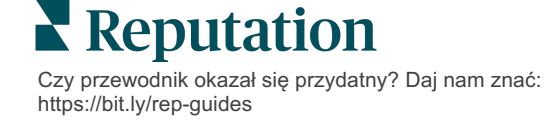